# HOW TO USE

# Operating the Dryer

Following are instructions for starting and using your new dryer. Please refer to specific sections of this manual for more detailed information.

# 1

3

4

5

6

# Lint

#### **CLEAN THE LINT FILTER**

If the lint filter has not already been cleaned, lift out the filter and remove the lint from the last load. This will help ensure the fastest and most efficient drying performance.

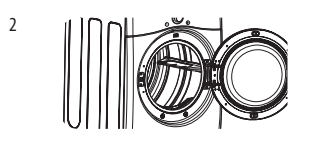

#### LOAD THE DRYER

Load the dryer with the wet laundry from the washer. If the load is extra large, you may need to divide it into smaller loads for proper performance and fabric care.

#### TURN ON THE DRYER

Press the POWER button to turn on the dryer. The cycle LEDs will illuminate and a signal will sound, if turned on. Refer to page 10.

#### SELECT A CYCLE

Turn the cycle selector knob either direction until the LED for the desired cycle is on. The preset temperature, dry level, and option settings for that cycle will be shown. Refer to page 32. Default settings for the selected cycle can now be changed if desired. This can be done using the cycle modifier buttons as shown on page 34. Cycle options can be added using the option buttons as shown on pages 34-36.

#### 

Not all options or modifiers are available on all cycles. A different chime will sound and the LED will not come on if the selection is not allowed.

# R

#### **BEGIN CYCLE**

Press the START/PAUSE button to begin the cycle. The cycle can be paused at any time either by opening the door or by pressing the START/PAUSE button. If the cycle is not restarted within 4 minutes, the dryer will shut off and the cycle settings will be lost.

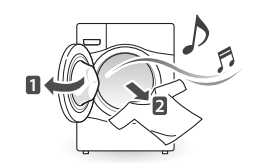

#### END OF CYCLE

When the cycle is finished, the chime will sound if it is set. Remove your clothing from the dryer immediately to reduce wrinkling. If WRINKLE CARE is selected, the dryer will tumble briefly every few minutes to help prevent wrinkles from setting in the clothes.

# Cycle Guide

= default setting

= allowable option

Å

| Cycle             | Fabric Type                                                                               | Dry<br>Level | Temperature | Time<br>in Min.        | More<br>Time/<br>Less Time | Wrinkle<br>Care | Damp Dry<br>Signal | Anti<br>Bacterial | Energy<br>Saver |
|-------------------|-------------------------------------------------------------------------------------------|--------------|-------------|------------------------|----------------------------|-----------------|--------------------|-------------------|-----------------|
| Bulky/<br>Large   | Comforters, pillows,<br>shirts                                                            | NORMAL       | MEDIUM      | 55                     |                            |                 |                    |                   |                 |
|                   |                                                                                           | ADJUSTABLE   |             |                        |                            |                 |                    |                   |                 |
| Perm.<br>Press    | Permanent press,<br>synthetic items                                                       | NORMAL       | LOW         | 32                     |                            | Å               | Å                  |                   |                 |
|                   |                                                                                           | ADJUSTABLE   |             |                        |                            |                 |                    |                   |                 |
| Cotton/<br>Normal | Work clothes,<br>corduroys, etc.                                                          | NORMAL       | MEDIUM      | Elec. : 67<br>Gas : 76 |                            | Å               | Å                  | Å                 | Å               |
|                   |                                                                                           | ADJUSTABLE   |             |                        |                            |                 |                    |                   |                 |
| Delicates         | Lingerie, sheets,<br>blouses                                                              | NORMAL       | LOW         | 28                     |                            | Å               | Å                  |                   |                 |
|                   |                                                                                           | ADJUSTABLE   |             |                        |                            |                 |                    |                   |                 |
| Speed<br>Dry      | For small loads with short drying times                                                   | OFF          | HIGH        | 25                     | Å                          | Å               |                    |                   |                 |
|                   |                                                                                           |              | ADJUSTABLE  | ADJUSTABLE             |                            |                 |                    |                   |                 |
| Air Dry           | For items that<br>require heat-free<br>drying such as<br>plastics or foam<br>filled items | OFF          | NO HEAT     | 30                     | Å                          | Å               |                    |                   |                 |
|                   |                                                                                           |              |             | ADJUSTABLE             |                            |                 |                    |                   |                 |
| Freshen<br>Up     | For removing light<br>wrinkles from<br>clothing                                           | OFF          | MID HIGH    | 20                     | Å                          | Å               |                    |                   |                 |
|                   |                                                                                           |              | ADJUSTABLE  | ADJUSTABLE             |                            |                 |                    |                   |                 |

#### Sensor dry cycles

Sensor dry cycles utilize LG's unique dual sensor system to detect and compare the moisture level in clothes and in the air and adjust the drying time as needed to ensure superior results. The dryer automatically sets the dryness level and temperature at the recommended setting for each cycle. The estimated time remaining will be shown in the display.

### NOTE

To protect your garments not every dryness level, temperature, or option is available with every cycle. See the **Cycle Guide** for details.

#### Manual dry cycles

Use manual dry cycles to select a specific amount of drying time and a drying temperature. When a manual dry cycle is selected, the Estimated Time Remainng display shows the actual time remaining in your cycle. You can change the actual time in the cycle by pressing More Time or Less Time.

# 

The Energy Saver option is turned on by default in the Cotton/Normal cycle.

If you want faster drying than the Cotton/Normal default setting, you can turn off the Energy Saver option.

# Sorting Loads

#### Fabric care labels

Most articles of clothing feature fabric care labels that include instructions for proper care.

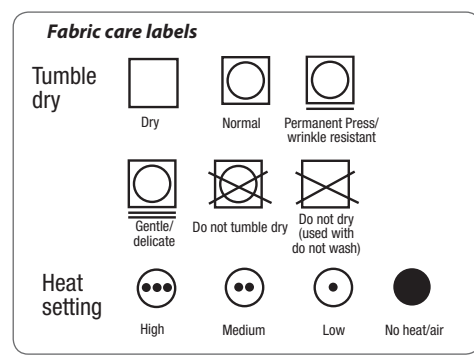

#### **Grouping Similar Items**

For best results, sort clothes into loads that can be dried with the same drying cycle.

Different fabrics have different care requirements, and some fabrics will dry more quickly than others.

# Loading the Dryer

# WARNING

To reduce the risk of fire, electric shock, or injury to persons when using this appliance, follow basic precautions, including the following:

- Check all pockets to make sure that they are empty. Items such as clips, pens, coins, and keys can damage both your dryer and your clothes. Flammable objects such as lighters or matches could ignite, causing a fire. Failure to follow this warning can result in fire, explosion, or death.
- Never dry clothes that have been exposed to oil, gasoline, or other flammable substances. Washing clothes will not completely remove oil residues. Failure to obey this warning can result in fire, explosion, or death.

# 

#### Loading tips

- Combine large and small items in a load.
- Damp clothes will expand as they dry. Do not overload the dryer; clothes require room to tumble dry properly.
- Close zippers, hooks, and drawstrings to prevent these items from snagging or tangling on other clothes.

# Check the lint filter before every load

Always make sure the lint filter is clean before starting a new load; a clogged lint filter will increase drying times.

To clean, pull the lint filter straight up and roll any lint off the filter with your fingers. Do not rinse or wash the filter to remove lint. Push the lint filter firmly back into place. See **Regular Cleaning** for more information.

Always ensure the lint filter is properly installed before running the dryer. Running the dryer with a loose or missing lint filter will damage the dryer and articles in the dryer.

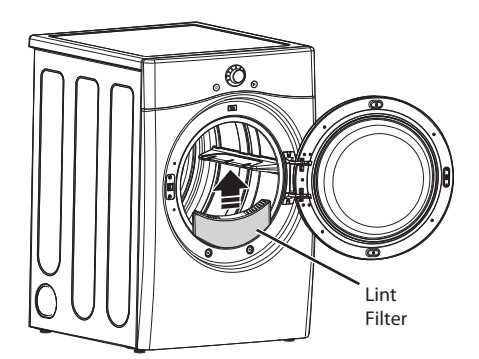

# Cycle modifier buttons

SENSOR DRY cycles have preset settings that are selected automatically and MANUAL DRY cycles have default settings, but you may also customize the settings using the cycle modifier buttons. Press the button for that option to view and select other settings.

# **NOTE**

To protect your garments, not every dryness level, temperature, or option is available with every cycle. See the Cycle Guide for details.

#### Dry Level

Selects the level of dryness for the cycle. Press the Dry Level button repeatedly to scroll through available settings.

- This option is only available with SENSOR DRY cycles.
- The dryer will automatically adjust the cycle time. Selecting More Dry or Very Dry will increase the cycle time, while Less Dry or Damp Dry will decrease the cycle time.
- Use a Less Dry or Damp Dry setting for items that you wish to iron.

#### Temp. Control

Adjusts the temperature setting from Ultra Low to High. This allows precise care of your fabrics and garments. Press the Temp. Control button repeatedly to scroll through available settings.

#### Time Dry

Allows you to manually select the drying time, from 20 to 60 minutes, in 10-minute increments. Use this for small loads or to remove wrinkles. Use the More Time/ Less Time buttons to add or reduce the drying time in 1-minute increments. Your dryer features several additional cycle options to customize cycles to meet your individual needs. Certain option buttons also feature a special function (see the following page for details) that can be activated by pressing and holding that option button for 3 seconds.

#### To Add Cycle Options to a Cycle:

- 1. Turn on the dryer and turn the cycle selector knob to select the desired cycle.
- 2. Use the cycle settings buttons to adjust the settings for that cycle.
- Press the cycle option button(s) for the option you would like to add. A confirmation message will be shown in the display.
- 4. Press the START/PAUSE button to start the cycle. The dryer will start automatically.

#### Signal

Adjusts the volume of the Signal or turns off the Signal. Press the button repeatedly until the desired volume setting is illuminated.

# **Special functions**

The option buttons also activate special functions, including Child Lock.

Select the option by pressing the option button. Press and hold the option button for special features marked with the asterisk (\*), such as Child Lock.

#### \* Child Lock

Use this option to prevent unwanted use of the dryer or to keep cycle settings from being changed while the dryer is operating.

Press and hold the button for 3 seconds to activate or deactivate the Child Lock function.

The Child Lock icon will be shown in the display, and all controls are disabled except the POWER button.

# NOTE

Once set, Child Lock remains active until it is manually deactivated. Child Lock must be turned off to run another cycle.

To deactivate Child Lock, press and hold the button for three seconds.

#### Damp Dry Signal

With this option, the dryer will signal when the load is approximately 80% dry. This allows you to remove faster- drying lightweight items or items that you would like to iron or hang while still slightly damp. Press the Damp Dry Signal button.

#### Wrinkle Care

Selecting this option will tumble the load periodically for up to 3 hours after the selected cycle, or until the door is opened. This is helpful in preventing wrinkles when you are unable to remove items from the dryer immediately.

#### Energy Saver

This option helps to reduce the energy consumption in the Cotton/Normal Cycle, depending on the load size. Drying time will be changed when the Energy Saver option is selected.

### 

The Energy Saver option is turned on by default in the Cotton/Normal Cycle.

If you want faster drying than the Cotton/Normal default setting, you can turn off the Energy Saver option.

## Custom program

If you have a special combination of settings that you use frequently, you can save these settings as a CUSTOM PROGRAM.

#### To Save a Custom Program:

- 1. Turn on the dryer and turn the cycle selector knob to select the desired cycle.
- 2. Use the cycle setting buttons to adjust the settings for that cycle.
- Press the cycle option button(s) for the option you would like to add. A confirmation message will be shown in the display.
- 4. Press and hold the CUSTOM PROGRAM button for 3 seconds.

# - 🚺 NOTE -

You may save only one custom program at a time. Pressing and holding the CUSTOM PROGRAM button will overwrite any previously saved custom program.

#### To Recall a Custom Program:

- 1. Turn on the dryer.
- 2. Press the CUSTOM PROGRAM button.
- 3. Press the START/PAUSE button to start the cycle.

# Before Using the Tag On Function

- The Tag On function allows you to conveniently use the LG Smart Diagnosis<sup>™</sup> and Cycle Download features to communicate with your appliance right from your own smart phone. To use the Tag On function:
- 1. Download the LG Smart Laundry&DW App to your smart phone from the Play Store.
- 2. Turn on the NFC (Near Field Communication) function in your smart phone.
- The Tag On function can only be used with smart phones equipped with the NFC function and based on the Android operating system (OS).

Turning on the NFC function of the smart phone

1880

1. Enter the "Settings" menu of the smart phone and select "Share & Connect" under "WIRELESS & NETWORKS."

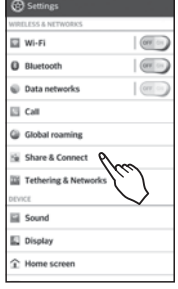

 Set "NFC" and "Direct/ Android Beam" to ON 1, and select "NFC" 2.

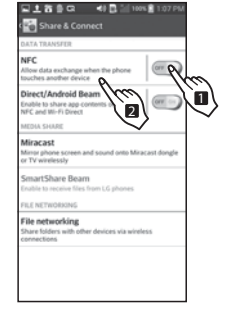

3. Check "Use Read and Write/ P2P receive".

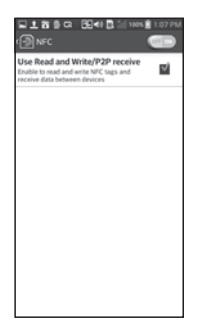

# 

Depending on the smart phone manufacturer and Android OS version, the NFC activation process may differ. Refer to the manual of your smart phone for details.

## The Tag On guide

The Tag On icon

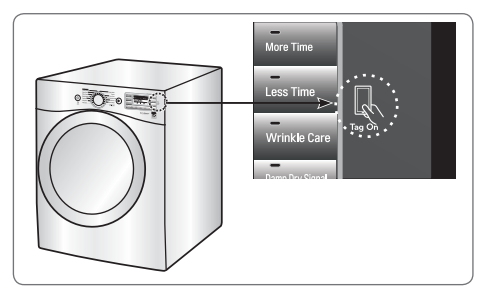

#### Tag On position

Look for the Tag On icon next to the LED screen on the control panel. This is where you position your smart phone when using the Tag On function with the LG Smart Diagnosis<sup>™</sup>, Cycle Download, and Laundry Stats features of the LG Smart Laundry&DW application.

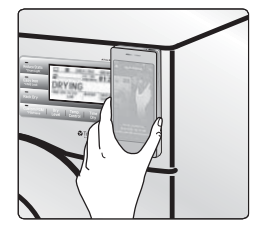

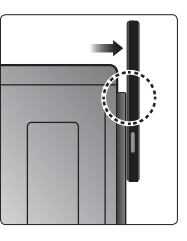

When you use the Tag On function, position your smart phone so that the NFC antenna on the back of your smart phone matches the position of the Tag On icon on the appliance. If you do not know the position of your NFC antenna, move your smart phone very slightly in a circular motion until the application verifies the connection.

Because of the characteristics of NFC, if the transmission distance is too far, or if there is a metal sticker or a thick case on the phone, transmission will not be good.

Press [ ?] in the LG Smart Laundry&DW app for a more detailed guide on how to use the Tag On function.

# Tag On

Touch the Tag On logo on your LG appliance with your NFC-equipped smart phone to make use of the LG Smart Diagnosis<sup>™</sup>, Cycle Download, and Laundry Stats apps using the Tag On function in your appliance.

Tag On self-diagnosis using LG Smart Laundry&DW application

1. Install 'LG Smart Laundry&DW' application on a NFC-equipped smartphone.

- Install the application from the Play store and run it.

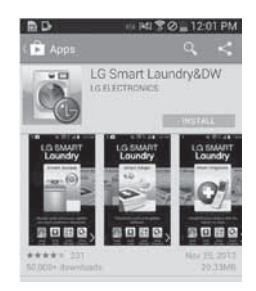

#### 4. Touch the Tag On logo.

- When a Tag On screen appears (see at right), tap your smart phone on the Tag On icon on the right side of the washer's control panel.
- If it isn't recognized, touch
  [?] on the upper right of the Tag On screen on your
   'LG Smart Laundry&DW' application to see the detailed guide. (This might happen due to the different NFC antenna positions for each phone.)
- 5. Check the diagnosis results and solutions.
  - It shows the diagnosis results on the cycles recently used.

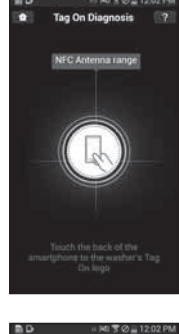

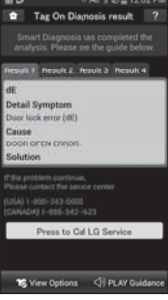

#### 2. Select 'Tag On'.

-Select "Tag On" by using the home card or the icons at the bottom of the screen.

3. Select 'Tag On Diagnosis'.

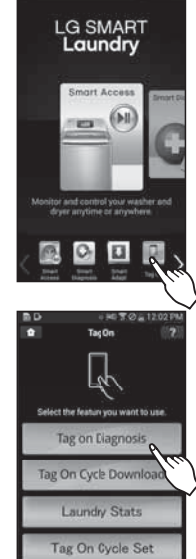

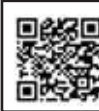

Scan this QR code with your smart phone to quickly access the LG Smart Laundry&DW App for download

#### Tag On Smart Diagnosis

- 1. After performing a selfdiagnosis (see previous page), select 'Press to Call LG Service' on the Smart Diagnosis Result screen.
- Original Contraction
  Original Contraction
  Original Contraction
  Original Contraction
  Original Contraction
  Original Contraction
  Original Contraction
  Original Contraction
  Original Contraction
  Original Contraction
  Original Contraction
  Original Contraction
  Original Contraction
  Original Contraction
  Original Contraction
  Original Contraction
  Original Contraction
  Original Contraction
  Original Contraction
  Original Contraction
  Original Contraction
  Original Contraction
  Original Contraction
  Original Contraction
  Original Contraction
  Original Contraction
  Original Contraction
  Original Contraction
  Original Contraction
  Original Contraction
  Original Contraction
  Original Contraction
  Original Contraction
  Original Contraction
  Original Contraction
  Original Contraction
  Original Contraction
  Original Contraction
  Original Contraction
  Original Contraction
  Original Contraction
  Original Contraction
  Original Contraction
  Original Contraction
  Original Contraction
  Original Contraction
  Original Contraction
  Original Contraction
  Original Contraction
  Original Contraction
  Original Contraction
  Original Contraction
  Original Contraction
  Original Contraction
  Original Contraction
  Original Contraction
  Original Contraction
  Original Contraction
  Original Contraction
  Original Contraction
  Original Contraction
  Original Contraction
  Original Contraction
  Original Contraction
  Original Contraction
  Original Contraction
  Original Contraction
  Original Contraction
  Original Contraction
  Original Contraction
  Original Contraction
  Original Contraction
  Original Contraction
  Original Contraction
  Original Contraction
  Original Contraction
  Original Contraction
  Original Contraction
  Original Contraction
  Original Contraction
  Original Contraction
  Original Contrac
- 2. Select your country.
- 3. Agree to Terms and Conditions of the Use and Privacy Policy by pressing "I accept."
- 4. Enter your phone number in the field. Use this phone number when talking to the LG customer service representative for them to find your Smart Diagnosis data.

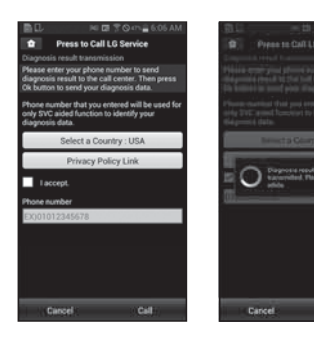

5. Press the Call button to initiate the call to LG's Support Center.

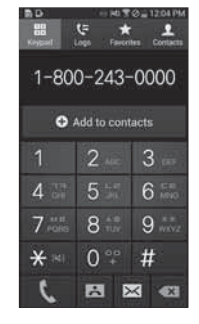

#### Tag On Cycle Download

# 1. Install 'LG Smart Laundry&DW' application on a NFC-equipped smartphone.

- Install the application from the Play store and run it.

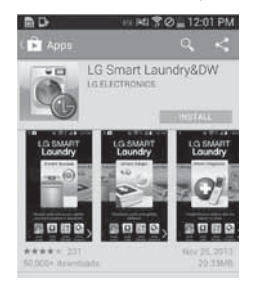

#### 2. Select 'Tag On'.

-Select "Tag On" by using the home card or the icons at the bottom of the screen.

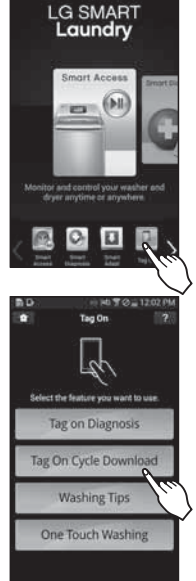

#### 3. Select 'Tag On Cycle Download'.

#### 4. Touch the Tag On logo.

- When a Tag On screen appears (see at right), tap your smart phone on the Tag On icon on the right side of the washer's control panel.
- If it isn't recognized, touch
  On the upper right of the Tag On screen on your
  'LG Smart Laundry&DW' application to see the detailed guide.(This might happen due to the different NFC antenna positions for each phone.)

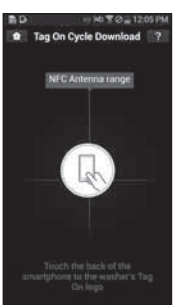

#### 5 Select a cycle to download.

 The current downloaded cycle will appear at the top of the screen. The available cycles will appear below the current cycle.

You can also check the current downloaded cycle.

 G C ...
 BEID (2) Rel W and using 1860 Aut

 To ago Cycle Download
 ?

 Draw the bulkness the right and check the Cycles are available for download.
 ?

 Brought and the bulkness the right and check the Cycles are available for download.
 ?

 Brought and the bulkness the right and check the Cycles are available for download.
 ?

 Brought and the bulkness the right and check the Cycles are available for download.
 ?

 Brought and the bulkness the right and check the Cycles are available for download.
 ?

 Brought and the bulkness the right and check the Cycles are available for download.
 ?

 Brought and the bulkness the right and check the Cycles are available for download.
 ?

 Brought and the bulkness the right and check the Cycles are available for download.
 ?

 Brought and the bulkness the cycles are available for download.
 ?

 Brought and the bulkness the cycles are available for download.
 ?

 Brought and the bulkness the cycles are available for download.
 ?

 Brought and the bulkness the cycles are available for download.
 ?

 Brought and the bulkness the cycles are available for download.
 ?

 Brought and the bulkness the cycles are available for download.
 ?

 Brought and the bulkness the cycles are available for download.
 ?

 Brought and the bulkness the cycles are available for download.
 ?

 Brought and the

1911 () () () () ()

had

ar the tag (

1 Tag On Cycle Dow

Kids Wear

logo on your washing machine

-st

#### 6. Touch the Tag On logo.

- When a Tag On screen appears (see at right), tap your smart phone on the Tag On icon on the right side of the washer's control panel.
- If it isn't recognized, touch
  on the upper right of the Tag On screen on your
   'LG Smart Laundry&DW' application to see the detailed guide.(This might happen due to the different NFC antenna positions for each phone.)
- 7. The new cycle is downloaded successfully!
  - Check whether the new cycle is downloaded by turning the cycle selector knob to the Download Cycle.

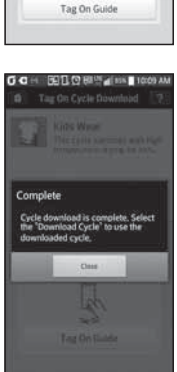

#### Laundry Stats

Laundry Stats can monitor the Flow Sense result in case your home exhaust system is clogged.

Laundry Stats can also tell you details of your last 10 cycles.

1. Select 'Tag On' by using the top icons or the bottom icons.

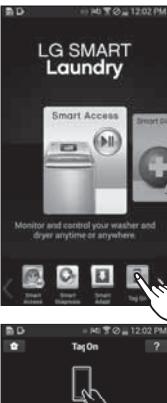

#### 2. Select 'Laundry Stats'.

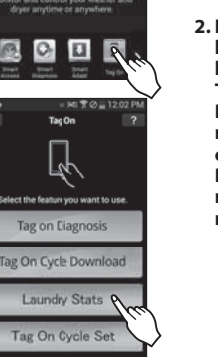

#### Laundry Stats - Flow Sense Status

1. Select the Flow Sense<sup>™</sup> Status in the Laundry Stats screen.

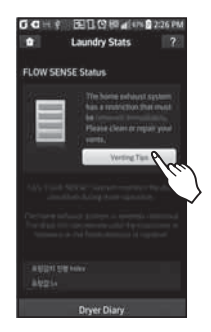

2. If the status shows your home exhaust system is blocked, press the "Venting Tips" button. Refer to pages 19-20 of this manual for more guidance on venting the dryer. Refer to pages 29-30 of this manual for more information regarding Flow Sense<sup>™</sup>.

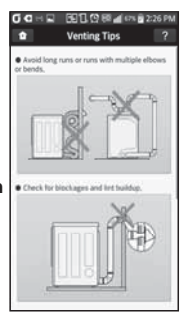

- 4. Touch the Tag On logo.
  - When a Tag On screen appears (see at right), tap your smart phone on the Tag On icon on the right side of the washer's control panel.
  - If it isn't recognized, touch
    on the upper right of the Tag On screen on your
     'LG Smart Laundry&DW' application to see the detailed guide.(This might happen due to the different NFC antenna positions for each phone.)

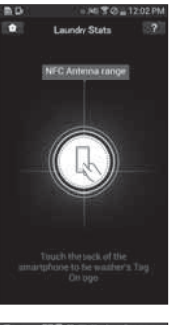

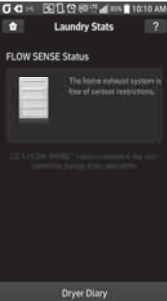

# Laundry Stats - Run Cycle Again

#### 1. Select 'Dryer Diary' on the Laundry Stats screen.

- Select 'Dryer Diary' at the bottom of the Laundry Stats screen.
- The Dryer Diary displays a chart showing the last 10 cycles used.
- Details of the Most Used Cycle and the Most Recent cycle will also be displayed.

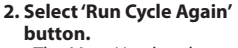

- The Most Used cycle or Most Recent cycle can be immediately started by selecting the 'Run Cycle Again' button.

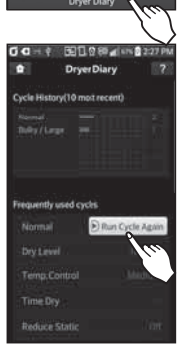

**び G ∺** 5513.02 88.55 **∦** 655 **∎** 105

FLOW SENSE Status

Laundry Stats

ŵ

#### 3. Touch the Tag On logo.

- When a Tag On screen appears(see at right), tap your smart phone on the Tag On icon on the right side of the dryer's control panel.
- If it isn't recognized, touch
  [2] on the upper right of the Tag On screen on your
   'LG Smart Laundry&DW' application to see the detailed guide. (This might happen due to the different NFC antenna positions for each phone.)

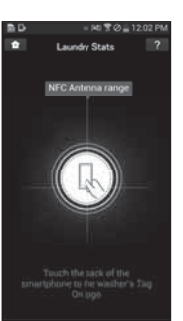

#### 4. Check whether washing starts with the selected cycle. - The screen at right

appears and Drying starts immediately on the selected cycle.

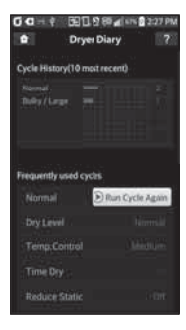

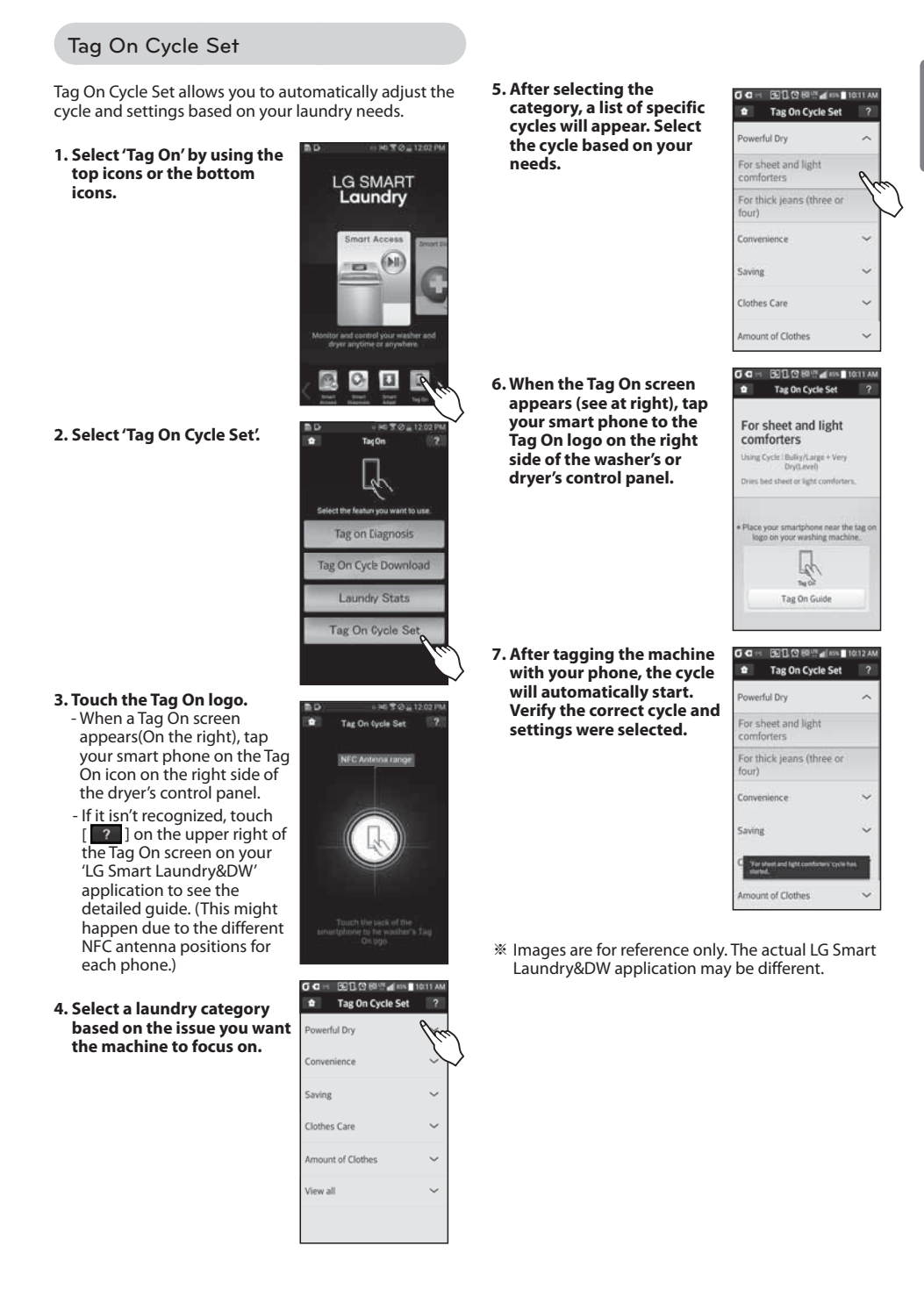